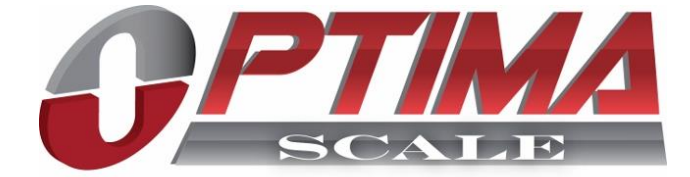

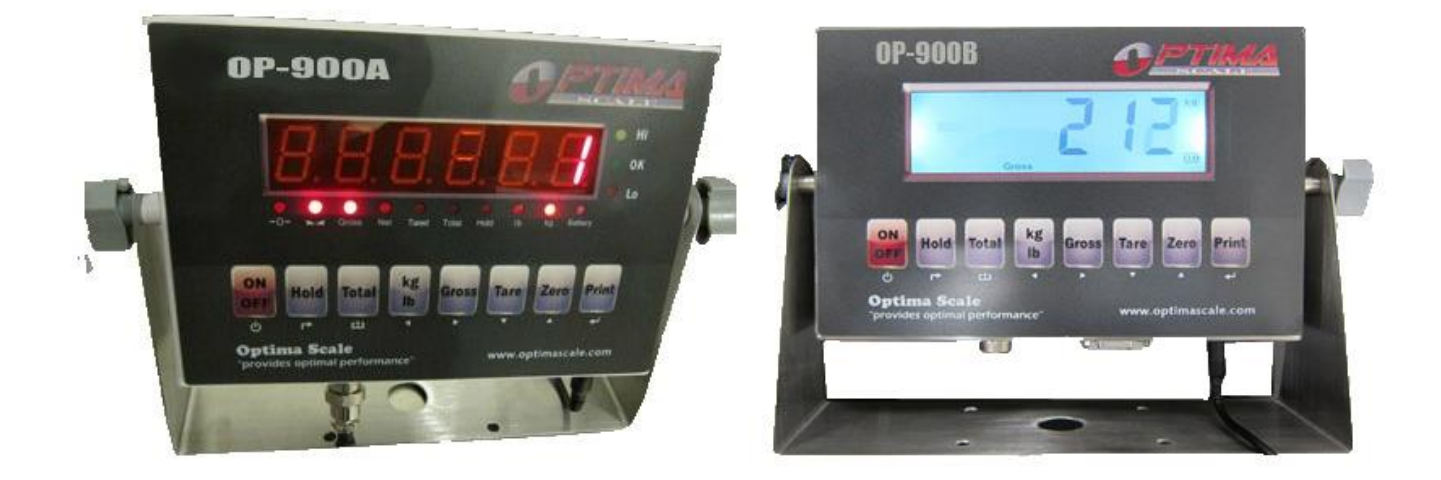

# Optima OP-900 Series User Manual

Rev. 2

### Warnings

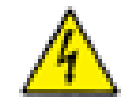

- For safety operation of the weighing indicator, please follow the following warning/safety instructions:
  - Calibration inspection and maintenance of the indicator are prohibited by nonprofessional staff
  - Please ensure that the indicator has good ground
  - The indicator is a static and sensitive equipment; Please cut off power during electrical connections; Touching the internal components by hand is prohibited; Please take anti-static prevention measures

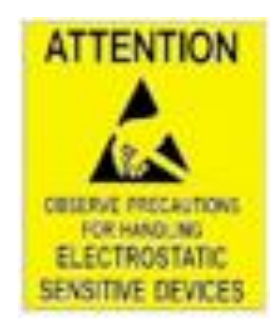

User Manual / Table of Contents

| Getting Started4                      |
|---------------------------------------|
| Overview                              |
| Technical Parameters                  |
| Indicator Drawing                     |
| Battery 6                             |
| Installation 6                        |
| Calibration and Parameter Settings 10 |
| Using Indicator16                     |
| Basic Weighing 16                     |
| Power On/Off 17                       |
| Zero17                                |
| Tare                                  |
| Changing Units                        |
| Hold                                  |
| Print                                 |
| Counting Function 19                  |
| Accumulation Function 19              |
| RS232 Output Format                   |
| More Info                             |
| Troubleshooting                       |
| Technical Support                     |

User Manual / Getting Started

#### Overview

Thank you for using Optima's OP-900 series indicator for your important application. The OP-900 series weighing indicator can be used for many type of scales such as bench and floor scales. The basic functions are as follows:

- Hold function
- Print
- kg/lb unit conversion
- Count/Total
- Gross/Tare/Zero
- Overload reminder

Options can also be requested to include the following:

- RS232/RS485 serial interface or second display
- I/O
- 4-20mA outputs

#### **Technical Parameters**

- Accuracy class: 6000 e
- Resolution:
  - Display: 30,000
  - ADC: 2,000,000
- Zero stability error:  $TK_0 < 0.1 \mu V//K$
- Span stability error:  $TK_{spn} < \pm 6 \text{ ppm}//K$
- Sensitivity (internal): 0.  $3 \mu V / d$
- Input voltage: -30 to +30mV DC
- Excitation circuit: 5 VDC, 4 wire connection, 6 load cell of 3500hm maximum
- AC power: AC 100-250V (use only the 9V adapter supplied with the indicator)
- Operation temperature:  $-10 \degree C \sim +40 \degree C$
- Operation humidity:  $\leq 90\%$  RH
- Storage temperature:  $-40 \text{ }^{\circ}\text{C} \sim +70 \text{ }^{\circ}\text{C}$

Indicator Drawing

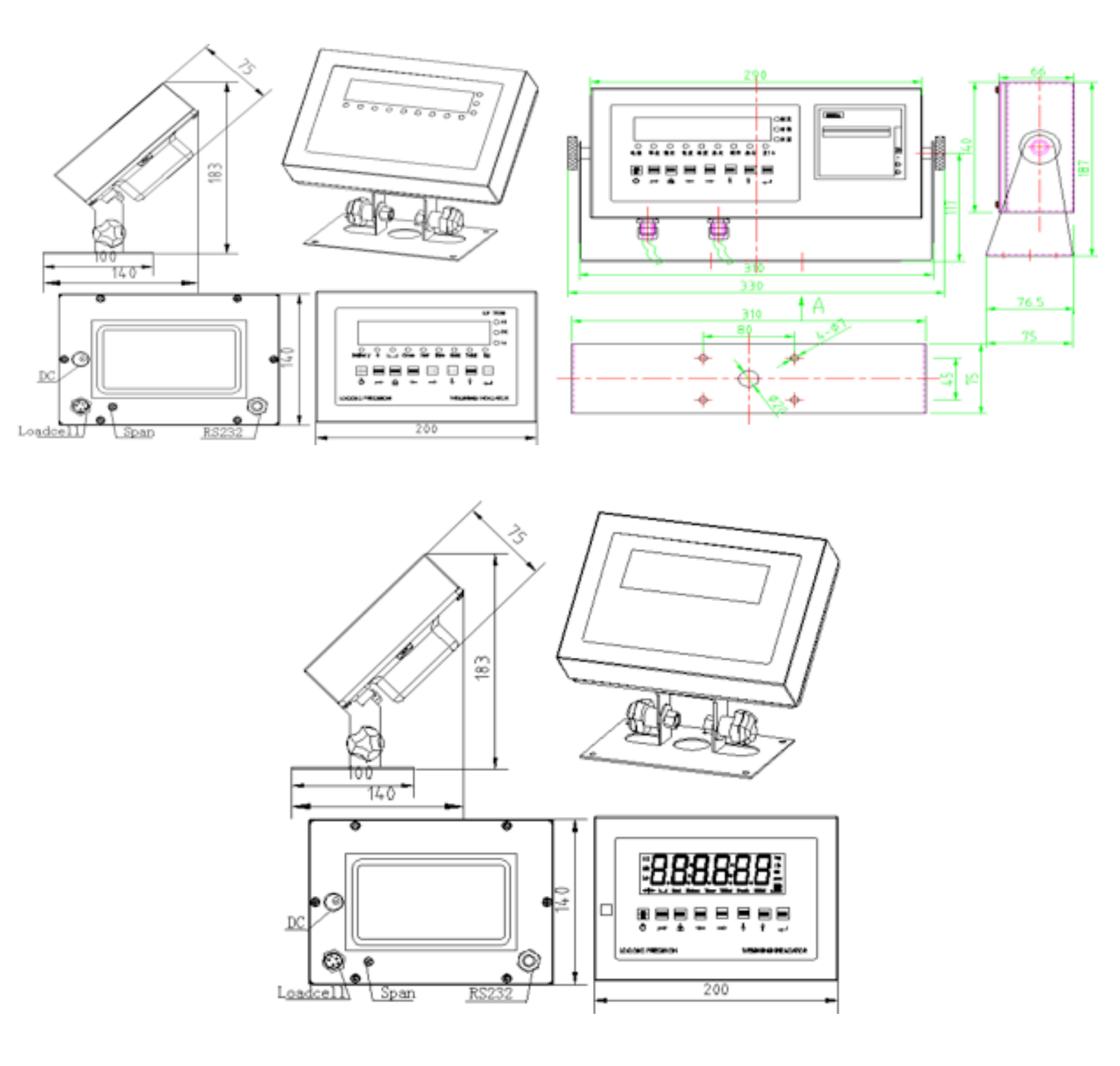

### Battery

- Charge the internal battery (option) fully before first time use
- When "battery" light is on, it means the battery is low and needs recharging
- During charging, the battery light turns yellow
- When the battery light turns green, its means the battery is fully charged
- Remove the battery when not in use for a long period of time
- To keep the battery in best condition, fully discharge battery every month by leaving the indicator on until indicator powers off

### Installation

- The indicator can connect with 6 load cell of 350ohm maximum with 4 wire or 6 wire load cell. There are two connection methods between the load cell and the indicator:
  - Quick disconnect

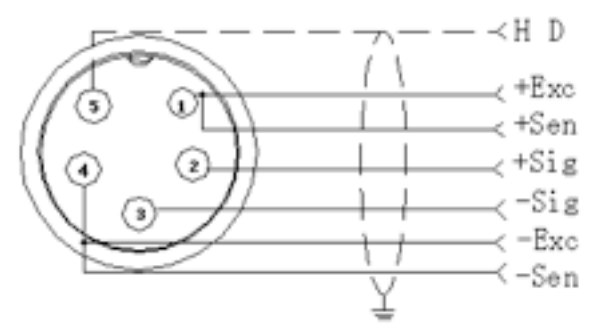

- Terminal trip connection (inner connection)
  - The excitation voltage for the load cell is 5VDC; largest output current = 120mA; maximum connect 6 350ohm load cell
  - Load cell (or the signal cable for the junction box) is connected with 5 pin terminal block (J5) on the circuit board of the weighing indicator
  - Open the back cover of the weighing indicator, and insert signal cable to the terminal block (J5); Make sure the screw is fixed tightly

User Manual / Getting Started

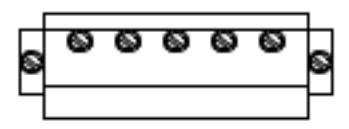

-EXC -IN HD +IN +EXC +EXC = Positive excitation voltage to load cell +IN = Positive output signal from load cell HD = Shielded wire -IN = Negative output signal from load cell -EXC = Negative excitation voltage to load cell

• RS232: DB9 Pin or 3 Pin

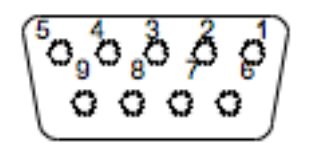

| DB9 joint | Definition | Function         |
|-----------|------------|------------------|
| 2         | TXD        | Sending data     |
| 3         | RXD        | Receiving data   |
| 5         | GND        | Ground interface |

Note: if RS485, The connection pin is 2 and 5 pin.

#### 3 Pin definition

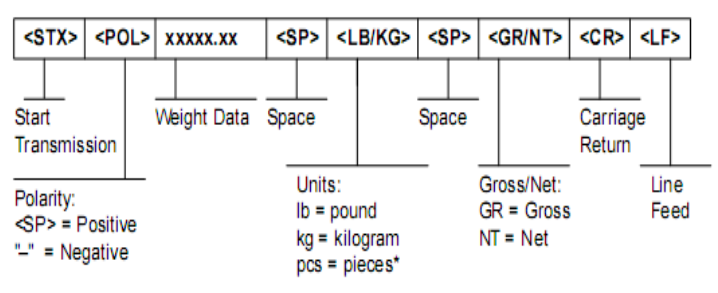

- 4-20mA output
  - Resolution: 1/1000
  - Outside Load: 100-350ohms
  - Inside connection: load input port connect with "1" of J2, ground port connect with "GND" of J2
  - Outside connection: load input port connect with pin 1 of DB9, ground port connect with pin 6 of DB9
  - To test the connection, connect a 2500hm load; Adjust the multimeter to the current stalls; To test the output current, connect the loading port to the red lead of the multimeter and the GND to the black lead of the multimeter
  - Calibration:
    - Press PRINT and TOTAL to go into configuration mode
    - Go to C32 and change out to out-20
- Relay output signal function
  - The indicator can output 4 signals, which when connected to outside equipment, can perform automatic control function and upper/lower limit alarm function. Go to setting C33 as follows:

|                           | Output port   | Port definition                  | Function                            |
|---------------------------|---------------|----------------------------------|-------------------------------------|
|                           | Out1          | Close output function            | No output signal                    |
| C33=0<br>C33=1<br>C33=2,3 | Out2          | Close output function            | No output signal                    |
| $C_{33}=0$                | Out3          | Close output function            | No output signal                    |
|                           | Out4          | Close output function            | No output signal                    |
|                           | Out1          | Open overload control function   | Output overload control<br>signal   |
| C22-1                     | Out2          | Open compliance control function | Output compliance<br>control signal |
| C33=1                     | Out3          | Open under-load control function | Output under-load control<br>signal |
|                           | Out4          | Open stable control function     | Output stable control<br>signal     |
| C33=2,3                   | Preserved, no | function.                        |                                     |

| DB9 pin | definition                        | port |
|---------|-----------------------------------|------|
| 1 pin   | 1 <sup>st</sup> output signal pin | Out1 |
| 6 pin   | 1 <sup>st</sup> output signal pin | Out1 |
| 2 pin   | 2 <sup>nd</sup> output signal pin | Out2 |
| 7 pin   | 2 <sup>nd</sup> output signal pin | Out2 |
| 3 pin   | 3 <sup>rd</sup> output signal pin | Out3 |
| 8 pin   | 3 <sup>rd</sup> output signal pin | Out3 |
| 4 pin   | 4 <sup>th</sup> output signal pin | Out4 |
| 9 pin   | 4 <sup>th</sup> output signal pin | Out4 |

#### **Calibration and Parameter Settings**

• The parameter settings menu has a calibration section (C01 to C07) and a parameter settings section (C08 and up). To access the calibration section the seal switch (top left of the pcb board) must be OFF as shown in the picture below. This will allow access to all C01 and up settings. If the seal switch is ON, then only C08 and up can be accessed by the user.

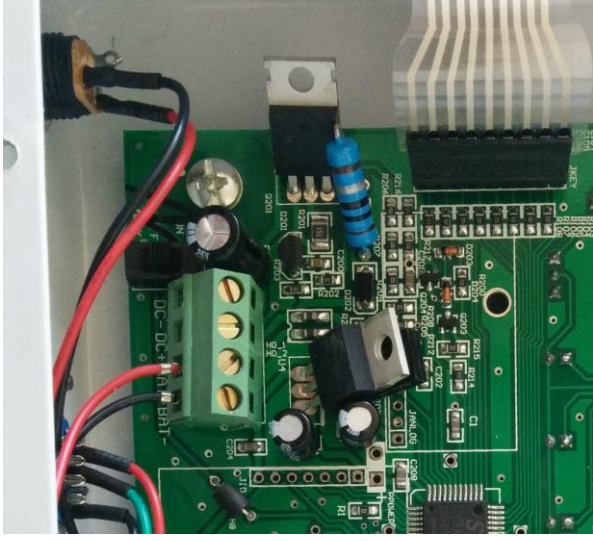

- **CAUTION:** If you break the official seal by opening the back of the indicator to access the seal switch, you may need to have the indicator recertified by local weights and measures official. Be sure to adjust the seal switch back to the original setting after calibration/configuration has been performed.
- To enter calibration/parameter settings
  - Press and hold the HOLD and PRINT key at the same time (OP-900)
    - For OP-901, press ON/OFF and SET at the same time
  - Navigate through the settings (C01 to C06) as shown in the following tables by using the arrow and return keys (labeled below the indicator keys)
  - Press the TOTAL key (OP-900) to save and exit settings at any time
    - Press ON/OFF key (do not hold) for OP-901
  - Please make sure your maximum capacity set at C04 divided by your resolution doesn't exceed 5,000 division. For example:
    - Case #1 (Good): C02=0; C03=1; C04=5,000 (Gives 5,000 division)
    - Case #2 (Bad): C02= 2; C03=1; C04=5,000 (Gives 500,000 division)

The following table shows the steps to properly calibrate the indicator in the calibration menu:

| Step | Method of operation                                 | Display                                              | Remark                                                                                                    |
|------|-----------------------------------------------------|------------------------------------------------------|----------------------------------------------------------------------------------------------------|
| 1    |                                                     | [C01 ]                                               | After you enter calibration mode, it display [C01 ]                                                                                                    |
| 2    | Press◀─┘                                            | [C01 1]                                              | Weight unit<br>option:1=kg<br>2=lb                                                                                                    |
| 3    | Press ← ┘<br>Press ← ┘<br>Press ↑ or <del>↓</del>   | [C02 ]<br>[C02 0]<br>[C02 2]                         | Set decimal digits<br>option : 0/1/2/3/4<br>Select decimal digit<br>example : two decimal point : [C02_2]                                                                                                    |
| 4    | Press<br>Press<br>Press ←<br>Press ↑ or ↓           | [C03 ]<br>[C03 1]<br>[C03 5]                         | Set graduation<br>option:1/2/5/10/20/50<br>Select required graduation<br>example:graduation 5:[C03 5]                                                                                                    |
| 5    | Press ← ┘<br>Press ← ┘<br>Press ← or ↓/ ←           | [C04 ]<br>[0100.00]<br>[0100.00]                     | Max capacity<br>example:max weighing 100kg:<br>[0100.00]                                                                                                    |
| 6    | Press<br>Press<br>Press<br>Press                    | [C05 ]<br>[C05 0]<br>[C05 1]<br>[CAL 9]              | Zero calibration<br>need zero calibration<br>calibration zero please choose 1 and<br>ensure scale is empty and "stable" light<br>is on<br>Ensure Option<br>0=no need zero calibration<br>1=zero calibration, countdown. Till<br>show[0.00](example for two decimal<br>point) ° |
| 7    | Press ← ┘<br>Press ← ┘<br>Press ↑ or ↓<br>Press ← ┘ | [C06 ]<br>[C06 0]<br>[C06 1]<br>[SPAN ]<br>[0100.00] | calibration<br>option:<br>0=No need calibration<br>1= need calibration<br>Load weights on scales according to<br>max. capacity. Suggest close to the<br>max capacity, at least 10% of max.<br>capacity.                                                                        |
|      | Press ✦ or ✦<br>Press ✦ ┘                           | [0080.00]<br>[CAL 9]<br><br>[0080.00]<br>[CAL End]   | For example: the weights is 80kg; Input<br>0080.00, count down, then indicator<br>shows 0080.00, calibration is over.<br>If you want to set application<br>function parameter. Press "PRINT" if<br>you want to exit press "TOTAL"                                              |
| 8    | Press ← ┘<br>Press ← ┘<br>Press ↑ or ↓              | [C07 ]<br>[07 0]<br>[07 1]                           | Default parameters setting<br>option:0=non-restore default<br>parameters<br>1=restore default parameters<br>Note: after the above parameters<br>setting finish, please do not set default<br>parameters to avoid the original setting<br>parameters is lost.                   |

The following table shows the other parameter settings in the same calibration menu as above:

| Function                   | Setting Item                             | parameters setting and instruction                                                                                                    |
|----------------------------|------------------------------------------|----------------------------------------------------------------------------------------------------|
| warning tone               | C08<br>warning tone                      | Options: 0 = close warning tone<br>1 = open warning tone                                                                                                    |
| Automatic<br>power off     | <b>C09</b><br>Automatic<br>power off     | option : 0=close auto power off<br>10= power off automatically if no change<br>within 10 minute.<br>30= power off automatically if no change<br>within 30 minute.<br>60= power off automatically if no<br>change within 60 minute.                                                          |
| Power saving<br>setting    | <b>C10</b><br>Power saving<br>setting    | LED Version:<br>option : 0= close power saving setting<br>3= close display if no change within 3min.<br>5= close display if no change within 5 min.<br>LCD Version:<br>0=Close he backlight<br>1= backlight when the weight change or press<br>the keyboard<br>2=constant backlight         |
| Hold function              | <b>C11</b><br>Hold mode                  | option : 0=close hold function<br>1=Peak hold /2=Data Hold<br>Instruction:<br>Peak-hold: it shows the max. data,<br>mainly application for materials testing,<br>such as tension and pulling force.<br>Date-hold: it shows current weight value.<br>Mainly application for animal weighing. |
| Kg/lb<br>conversion        | <b>C12</b><br>Kg/lb<br>conversion        | C12=0 stop kg/lb conversion<br>C12=1 kg/lb conversion is ok                                                                                                    |
| Upper/lower<br>limit alarm | <b>C13</b><br>Upper limit<br>alarm value | You can set it within the max. capacity limit                                                                                                    |
|                            | <b>C14</b><br>Lower limit<br>alarm value |                                                                                                    |
| Inner Code<br>display      | C15<br>Check inner<br>code               | Enter C15 to check the inner code                                                                                                    |

|                                                                                                    | C16                                                  | Enter C16, you can set the date, from                                                                                                    |  |  |  |  |  |  |
|----------------------------------------------------------------------------------------------------|------------------------------------------------------|----------------------------------------------------------------------------------------------------|--|--|--|--|--|--|
|                                                                                                    | Date                                                 | left to right: year/month/day                                                                                                    |  |  |  |  |  |  |
| Date and time                                                                                             | C17                                                  | Enter C17, you can set the time from                                                                                                    |  |  |  |  |  |  |
|                                                                                                    | Time                                                 | left to right: hour/min./sec.                                                                                                    |  |  |  |  |  |  |
| Communication<br>setting                                                                                  | <b>C18</b><br>Serial interface data<br>output method | option : 0= Close serial interface data<br>output<br>1=Continuous sending, connect big<br>display<br>2=Print method, connect printer.<br>3=Command request method<br>, connect computer.<br>4=PC continues sending format,<br>connect computer.<br>5=PC/ big display continuous sending<br>format.          |  |  |  |  |  |  |
|                                                                                                    | C19                                                  | option:                                                                                                    |  |  |  |  |  |  |
|                                                                                                    | Baud rate                                            | 0=1200/1=2400/2=4800/3=9600                                                                                                    |  |  |  |  |  |  |
| Zero range                                                                                                | <b>C20</b><br>Manually zero range                    | Option:<br>0= close manually zero setting<br>1=±1% max capacity<br>2=±2% max capacity<br>4=±4% max capacity<br>10=±10% max capacity<br>20=±20% max capacity<br>100=±100% max capacity                                                                                                    |  |  |  |  |  |  |
|                                                                                                    | <b>C21</b><br>Initial zero range                     | option : 0= no initial zero setting<br>1=±1% max capacity<br>2=±2% max capacity<br>5=±5% max capacity<br>10=±10% max capacity<br>20=±20% max capacity                                                                                                    |  |  |  |  |  |  |
| Zero tracking<br>Zero tracking<br>C22<br>Automatically zero<br>C23<br>Automatically zero<br>tracking time |                                                      | Options:<br>0= close zero tracking<br>0.5=±0.5d<br>1.0=±1.0d<br>2.0=±2.0d<br>3.0=±3.0d<br>4.0=±4.0d<br>5.0=±5.0d<br>Note: 1. d = division<br>2. the zero tracking range can not<br>bigger than manual zero range.<br>Options:<br>0= close zero tracking time<br>1= 1 second<br>2= 2 seconds<br>3= 3 seconds |  |  |  |  |  |  |

| Overload range           | <b>C24</b><br>Overload range                                                                                                    | option ∶ 00= close overload range<br>01d∼99d<br>remark ∶ d =division                                                                                                    |  |  |  |  |  |
|--------------------------|----------------------------------------------------------------------------------------------------|----------------------------------------------------------------------------------------------------|--|--|--|--|--|
| Negative display         | <b>C25</b><br>Negative display<br>range                                                                                                    | Option : 0=-9d<br>10=10% max. capacity<br>20=20% max. capacity<br>50=50% max. capacity<br>100=100% max. capacity                                                                                                    |  |  |  |  |  |
| Standstill time          | C26<br>Standstill time                                                                                                    | Option:<br>0= quick 1= medium 2= slow                                                                                                    |  |  |  |  |  |
|                          | <b>C27</b><br>Standstill range                                                                                                    | Option:<br>1= 1d 2=2d 5=5d 10=10d<br>D= division                                                                                                    |  |  |  |  |  |
| Digital filter           | C28<br>Dynamic filter<br>Instruction : Dynamic<br>filter is collecting the<br>data filter before<br>loaded weight stable.<br>When loaded weight<br>easily shaking (for<br>example animal) ,<br>you can set this filter<br>to make weight<br>display more stable<br>C29<br>Noise filter | option : 0= close dynamic filter<br>1=1 digital filter strength<br>2=2 digital filter strength<br>3=3 digital filter strength<br>4=4 digital filter strength<br>5=5 digital filter strength<br>6=6 digital filter strength<br>Note : PIs setting dynamic filter<br>strength carefully, the No. is<br>bigger, more stable. if the loaded<br>weight shake not too much. The<br>setting is less than 3<br>option : 0=close noise filter<br>1=1 digital filter strength<br>2=2 digital filter strength<br>3=3 digital filter strength |  |  |  |  |  |
|                          | C30<br>Print time and date                                                                                                    | C30=0 yy.mm.dd<br>C30=1 mm.dd.yy<br>C30=2 dd.mm.yy<br>C30=3 yy.mm.dd                                                                                                    |  |  |  |  |  |
| Analog output<br>setting | C31 output type                                                                                                    | C31=0 0~5Vouput<br>C31=1 4~20mA output                                                                                                    |  |  |  |  |  |

| 4~20mA current<br>calibrate           | C32 calibrate current  | Refer to 2.5                                                                                                    |  |  |  |  |  |
|---------------------------------------|------------------------|----------------------------------------------------------------------------------------------------|--|--|--|--|--|
| Relay output C33 Relay output setting |                        | C33=0 close relay output<br>C33=1 Open relay output function 1<br>C3=2 Open relay output function2<br>C33=3 Preserved menu |  |  |  |  |  |
| Muti<br>communication<br>add.         | C34 Communication add. | C34= 0~99 Add. Code                                                                                                    |  |  |  |  |  |
| Wireless<br>communication             | C35                    | C35=0~99 signal                                                                                                    |  |  |  |  |  |
| Gravity of<br>calibration location    | C36                    | C36=9.7000~9.9999                                                                                                    |  |  |  |  |  |
| Gravity of<br>destination             | C37                    | C37=9.7000~9.9999                                                                                                    |  |  |  |  |  |
| Version No.                           | C38                    |                                                                                                    |  |  |  |  |  |
| Preserved menu                        | C39                    |                                                                                                    |  |  |  |  |  |

### **Basic Weighing**

After the scale has been properly calibrated, the scale is now ready for use. Here are the available keys as shown in the following overlays:

| DISPLAY | FUNCTION                    |  |  |  |  |  |
|---------|-----------------------------|--|--|--|--|--|
|         | Weighing data               |  |  |  |  |  |
| kg      | kg                          |  |  |  |  |  |
| lb      | lb                          |  |  |  |  |  |
| Hold    | Data hold                   |  |  |  |  |  |
| Gross   | Gross weight                |  |  |  |  |  |
| Net     | Net weight                  |  |  |  |  |  |
| Tare    | tare                        |  |  |  |  |  |
|         | The weighing data is stable |  |  |  |  |  |
|         | Weight is zero              |  |  |  |  |  |
| Hi      | Overload                    |  |  |  |  |  |
| ОК      | ok                          |  |  |  |  |  |
| Lo      | Underload                   |  |  |  |  |  |
|         | Decimal                     |  |  |  |  |  |
| PCS     | Show the counting status.   |  |  |  |  |  |
| TOTAL   | Go to accumulation mode     |  |  |  |  |  |

User Manual / Using Scale

| keys  | Key name      | Key function                                                                                                    |
|-------|---------------|----------------------------------------------------------------------------------------------------|
| Print | Print         | 1.work with "ZERO" TARE" "ON/OFF" key to<br>perform many functions. 2.Print                                                    |
| Zero  | Zero          | Zero the weight within tolerance                                                                                               |
| Tare  | Tare          | At G.W mode, get the tare weight. At N.W mode, clear the tare, get the G.W                                                     |
| Gross | Gross weight  | At N.W mode, check the G.W, after 3 seconds back to N.W automatically                                                          |
| Count | Counting      | Counting operation                                                                                                    |
| kg/lb | Kg/lb convert | Covert between kg and lb                                                                                                    |
| Total | Accumulation  | 1. Accumulation<br>2. work together with " Print" to perform<br>The accumulation function and check the<br>accumulation result |
| ON    | Power on/off  | Press 2 seconds to power on or power off                                                                                       |

### Power On/Off

• Press the ON/OFF key for about 2 seconds to power on/off the indicator. After self inspection, the indicator will go into weighing mode.

#### Zero

- When the indicator is powered on, if the weight on the scale is within the initial zero tolerance, indicator will show zero automatically. This tolerance can be set in configuration C20 and C21.
- You can manually zero the indicator by pressing the Zero key.

User Manual / Using Scale

### Tare

- When the indicator is in gross mode (Gross status light on), pressing the Tare key will tare the current weight. The indicator will then go into Net weight mode (Net status light on).
- When the indicator is already in net mode (Net status light on), pressing the Tare key will clear the tare weight and go back to gross mode (Gross status light on).

#### **Changing Units**

- Press the kg/lb key to change between the following units:
  - kg (Status light kg on)
  - lb (Status light lb on)

### Hold

• Set configuration setting C11 to configure different hold functions

### Print

• Press the Print key to print to printer connected to RS232. Please remember to configure parameter settings C18 and C30.

### **Counting Function (Optional)**

To perform counting function, follow the procedure below:

- 1. At weighing mode, load the weight to count and press the Count key. Indicator will show "PCS 0". Use the up and down arrow key to change the quantity that represents the load weight. Press the return (Print) key to confirm.
- 2. Press Count key to return to weighing mode.
- 3. Repeat the above steps for counting of different goods.

### Accumulation Function (Optional)

- 1. After the weight is at zero mode (zero light on), load weight and wait for the stable light to turn on.
- 2. Press Total key and the Total light should turn on.
- 3. The indicator will display "n 001" and then the loaded weight.
- 4. Unload the weight, and load the 2nd weight until stable light on.
- 5. Press the Total key and the indicator will display "n 002" and then the loaded weight.
- 6. Repeat steps 4 and 5 to continue to accumulate (max 999 times).
- 7. After accumulation is finished, press the TOTAL and PRINT key at the same time. The display will show the number of accumulation ("n \*\*\*") (first 4 digits) and then the total weight (last 4 digits). If you want to print the accumulated total, press the PRINT key.
- 8. To exit accumulation mode, after the indicator shows all 8 digits, press and hold Total key and the indicator will show "clr n".
- 9. Press the up or down key to change from "clr n" (don't clear total) and "clr y" (clear total). Press the Print key to accept and exit accumulation mode.

### Optima OP-900 Series User Manual / Using Scale

#### **RS232** Output Format

#### Big Display Continuous Output Format (C18 = 1)

|             | Output continuous format |             |          |   |   |   |   |   |   |   |   |   |   |   |   |        |     |
|-------------|--------------------------|-------------|----------|---|---|---|---|---|---|---|---|---|---|---|---|--------|-----|
| S<br>T<br>X | S<br>W<br>A              | S<br>W<br>B | S<br>∀¥C | х | х | х | х | х | х | x | х | х | х | х | x | C<br>R | ско |
| 1 2 3       |                          |             |          |   |   |   | 4 | 1 |   |   | 5 | 6 |   |   |   |        |     |

| State A   |   |   |                        |  |  |
|-----------|---|---|------------------------|--|--|
| Bits0,1,2 |   |   |                        |  |  |
| 0         | 1 | 2 | Decimal point position |  |  |
| 1         | 0 | 0 | XXXXXX0                |  |  |
| 0         | 1 | 0 | XXXXXXX                |  |  |
| 1         | 1 | 0 | $XXXXX \cdot X$        |  |  |
| 0         | 0 | 1 | $XXXX \cdot XX$        |  |  |
| 1         | 0 | 1 | $XXX \cdot XXX$        |  |  |
| Bits3,4   |   |   | Division               |  |  |
| 0         |   | 1 | X1                     |  |  |
| 1         |   | 0 | X2                     |  |  |

| State B |                                 |  |
|---------|---------------------------------|--|
| BitsS   | function                        |  |
| Bits0   | gross=0, net=1                  |  |
| Bits1   | Symbol: positive =0,negative =1 |  |
| Bits2   | Overload(or under zero)=1       |  |
| Bits3   | dynamic=1                       |  |
| Bits4   | unit : lb=0, kg=1               |  |
| Bits5   | Constant 1                      |  |
| Bits6   | Constant 0                      |  |

| State C |      |      |                     |  |
|---------|------|------|---------------------|--|
| Bit2    | Bit1 | Bit0 | unit                |  |
| 0       | 0    | 0    | Kg or lb            |  |
| 0       | 0    | 1    | g                   |  |
| 0       | 1    | 0    | t                   |  |
| Bit 3   |      |      | printing=1          |  |
| Bit 4   |      |      | Extend<br>display=1 |  |
| Bit 5   |      |      | Constant 1          |  |
| Bit 6   |      |      | Constant 0          |  |

### Optima OP-900 Series User Manual / Using Scale

#### Computer Continuous Output Format (C18 = 2)

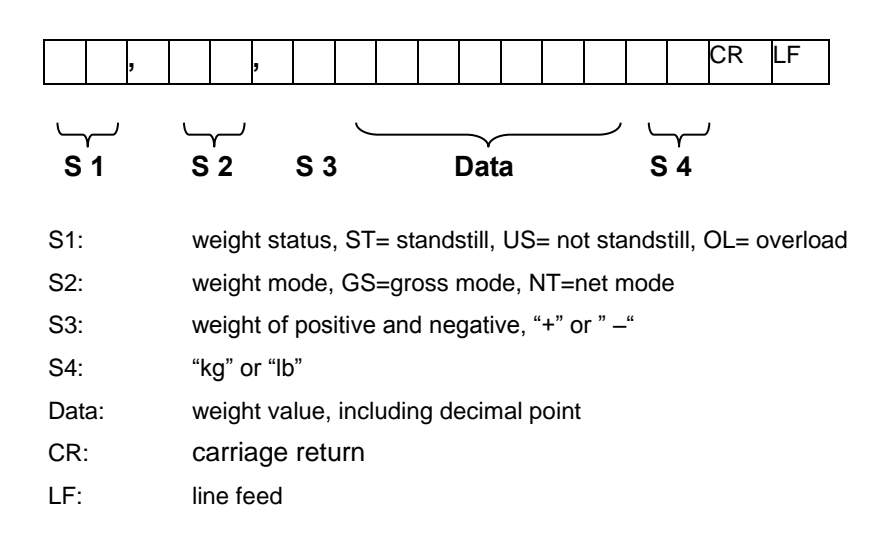

#### Serial Interface Command Mode (C18 = 3)

• In this mode, indicator can receive ASCII commands listed below:

| Command | NAME    | Function                              |
|---------|---------|---------------------------------------|
| Т       | TARE    | Save and clear tare                   |
| Z       | ZERO    | Zero gross weight                     |
| Р       | PRINT   | Print the weight                      |
| R       | G.W/N.W | Read gross weight or net weight       |
| С       | Kg/lb   | Kg/lb conversion                      |
| G       | G.W     | Check gross weight at net weight mode |

• The R command will trigger the indicator to output the following data format:

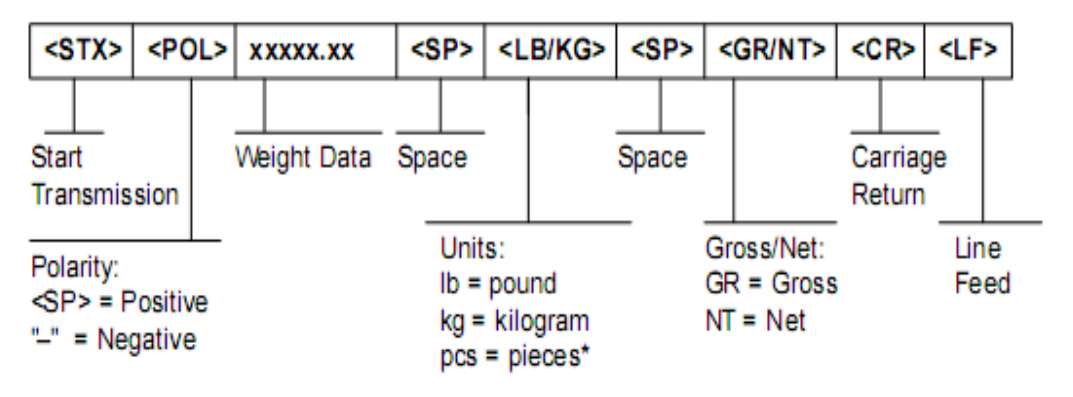

User Manual / Using Scale

Print Format (C18 = 4)

| 004 (Serial No.)      |
|-----------------------|
| XX.XX. XX (yy.mm.dd)  |
| XX.XX.XX (hh.mm.ss)   |
| 8.88kg (gross weight) |
| 2.88kg (tare)         |
| 6.00kg (net weight)   |
|                       |

PC or Big Display Continuous Sending Format (C18 = 5)

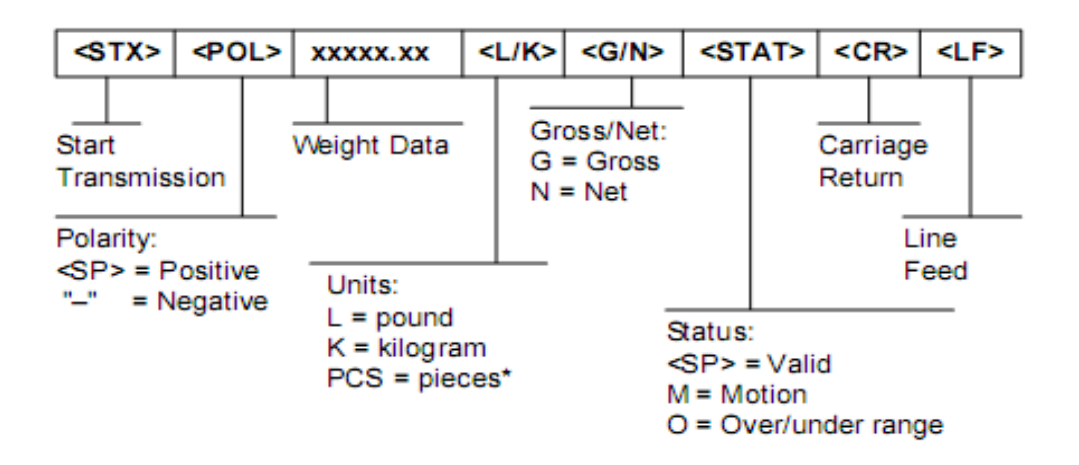

### Troubleshooting

- **Q:** What are the different error codes?
- **A:** The following table shows the error codes and explanations:

| ERROR  | REASON                                                                                                    | SOLUTION                                                                                                    |
|--------|----------------------------------------------------------------------------------------------------|----------------------------------------------------------------------------------------------------|
| սսսսսս | <ol> <li>Overload</li> <li>wrong connection<br/>with load cell</li> <li>load cell has quality<br/>problem.</li> </ol> | <ol> <li>reduce the weight</li> <li>check load cell connection</li> <li>inspection load cell. Check the<br/>input and output</li> <li>see Q&amp;A below</li> </ol>                                                                                     |
| nnnnn  | <ol> <li>calibration is no good</li> <li>wrong connection</li> <li>load cell has quality</li> <li>problem</li> </ol>  | <ol> <li>Check scale is resisted or not,<br/>foot is kept level or not.</li> <li>Check load cell connection.</li> <li>Checking load cell : check input<br/>and output resistance to judge it<br/>is good or not.</li> <li>See Q&amp;A below</li> </ol> |
| ERR1   | During calibration, not<br>input the weights or the<br>weight is overload                                             | Input the correct weights                                                                                                    |
| ERR2   | During calibration , the<br>weights is below than<br>Min. required weights                                            | The calibration weights Minimum<br>is 10% of Max. cap. Recommend<br>60%-80% of Max. Cap.                                                                                                    |
| ERR3   | During calibration, the input signal is negative                                                                      | <ol> <li>check the connection is<br/>correct</li> <li>check load cell is no problem</li> <li>recalibration if still wrong<br/>change the PCB</li> </ol>                                                                                                |
| ERR4   | During calibration, the signal is unstable                                                                            | After the platform is stable, start calibration                                                                                                    |
| ERR5   | EEPROM Error                                                                                                    | Change PCB                                                                                                    |
| ERR6   | Exceed Zero Range                                                                                                    | See Q&A below                                                                                                    |

User Manual / More Info

**Q:** The scale does not turn on.

A: Make sure the power cord is plugged in, and that there is power. One easy way to test this is by connecting another appliance to the same outlet and see if it's operational.

**Q:** The reading goes negative when a load is applied.

A: Try interchanging the Sig+ and Sig- wiring connected to the load cell and/or junction box (if one is used).

#### **Q:** How do I resolve ERR6 error?

#### **A:** Please follow the procedure below:

- 1) Turn on indicator make sure nothing is on the scale, and that the scale is level and not wobbling
- 2) Press and hold the "PRINT and HOLD" (for metal indicator) or "SET and ON/OFF" (for plastic indicator) key simultaneously for a couple of seconds
- 3) You should see C01 now.

4) Using the arrow keys, change C01 to C20. You have to change the 1st digit from 0 to 2 first before you can change the 2nd digit 1 to a 0.

5) Press enter ( "PRINT" key for metal indicator; "SET" key for plastic indicator).

6) Change the value of C20 on the right to 100 if possible using the up arrow key. If 100 is not available change to 20.

7) Press enter ( "PRINT" key for metal indicator; "SET" key for plastic indicator).

8) You should see C21 now. Press enter ( "PRINT" key for metal indicator; "SET" key for plastic indicator).

9) Change the value on the right of C21 to 100 if available, 20 if not.

10) ( "PRINT" key for metal indicator; "SET" key for plastic indicator).

11) You should see C22 now. Press the TOTAL key (metal indicator) or ON/OFF key (plastic indicator, do not hold this button too long) to save and exit.

12) Turn off and on indicator again, and see if this resolves the ERR 6 issue. If not, then following the Q&A answers below for resolving "nnnnnn" and "uuuuuu" errors.

#### **Q:** How do I resolve "nnnnnn" and "uuuuuu" error?

#### **A:** Please follow the procedure below:

1) Check if the cable that runs from the indicator to the junction box is damaged. If it is, replace the cable.

2) If #1 above did not resolve the issue, then open up the junction box (if available) and check to see if there is any water damage. If so, replace the junction box.

3) If the junction box is free of visible damage (#2 above did not resolve the issue), make sure all the wires on all 5 terminal blocks (5 wires on each terminal block) are not loose. Re-tighten the screws even if the wires seem to be connected.

4) If #3 above did not resolve the issue, try re-calibration.

5) If #4 above did not resolve the issue, there is a possibility one or more load cells are defective (consult with <u>support@optimascale.com</u> for further instructions).

#### **Technical Support**

Please email <u>support@optimascale.com</u> if you have any further questions.